# **BUBBLES**

# Strep 1

# Ανοίγουμε ένα νέο αρχείο: 800 X 500 pixels και resolution 150 pixel/inch

# Step 2

Σε ένα νέο layer σχεδιάζουμε με την επιλογή Ellipse Tool (U) ένα κύκλο και τον γεμίζουμε με μαύρο χρώμα. Μετά πηγαίνουμε στο Layer>Layer Style>Blending Options. Αλλάζουμε το Fill Opacity σε 50%. Μετά επιλέγουμε Stroke - 10 pixels for the size - Inside for the Position και μαύρο για το χρώμα.

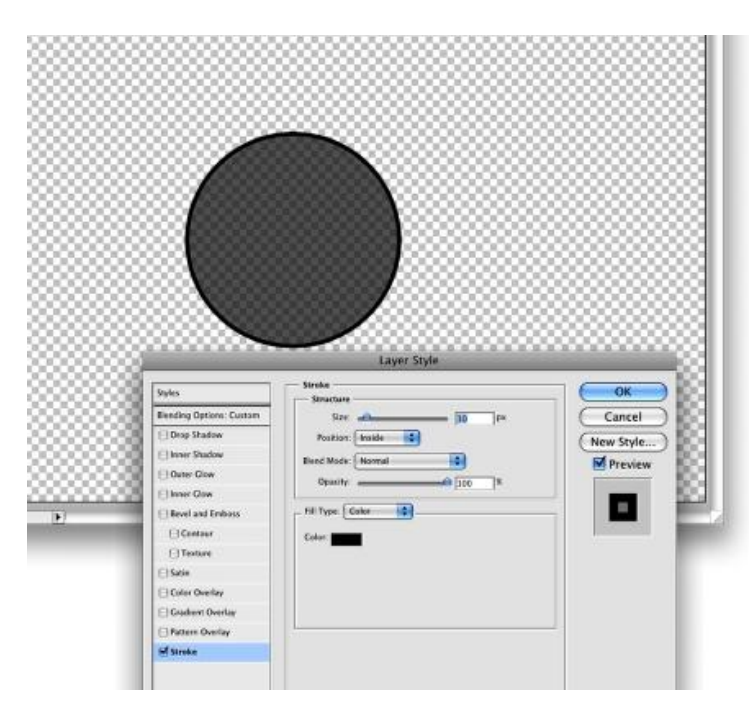

# Step 3

Στο layer με τον κύκλο επιλέγουμε Edit>Define Brush και δίνουμε ένα ονομα.

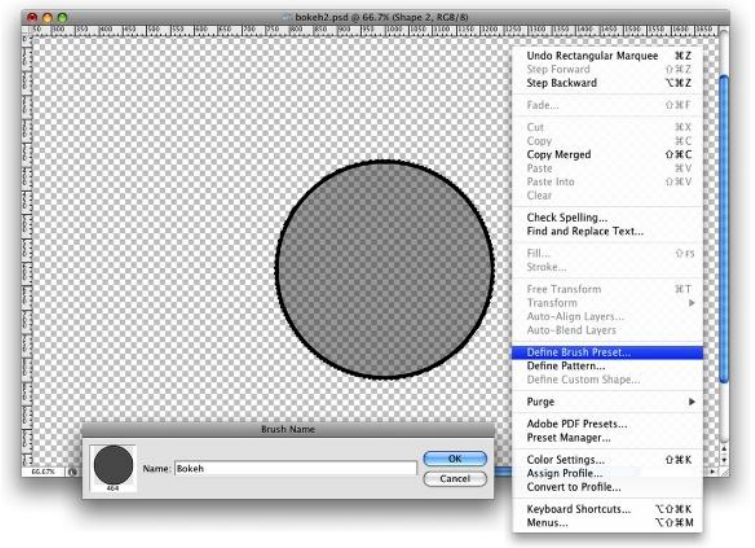

# Step 4

# Γεμίζω το background με σκούρο γκρι χρώμα.

## Step 5

Σε ένα véo layer εφαρμόζω ένα πολύχρωμο ντεγραντέ: opacity 100%, Style Linear, Angle 45° και χρώματα Yellow (#00085), Cyan (#1bdaeb), Purple (#9b3b81), Orange (#d27e34). Φυσικά αν θέλετε μπορείτε να φτιάξετε το δικό σας ντεγραντέ.

Αλλάζω το Blending Mode  $a\pi \delta$  Normal σε Overlay.

# Step 6

Πηγαίνουμε στο **Window>Brushes (F5).** Το πρώτο πράγμα που κάνουμε είναι να επιλέξουμε το Brush που φτιάξαμε στο πριν. Μετά αλλάζουμε το **Spacing** όπως βλέπετε παρακάτω σε **100%**. Έπειτα αλλάζουμε το Shape Dynamics, το Scattering και Other dynamics.

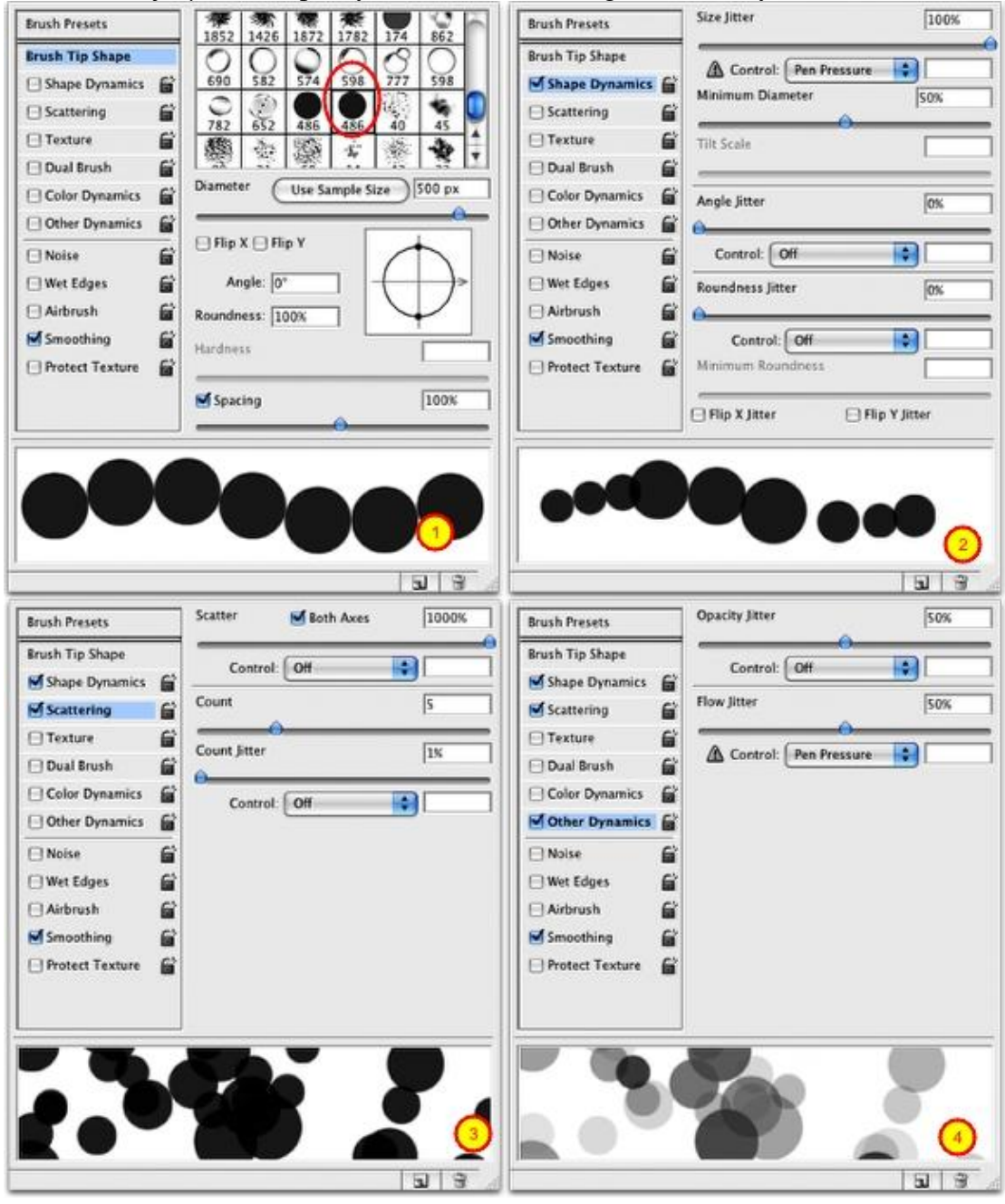

Step 7

Δημιουργώ ένα νέο layer και αλλάζουμε το **Blend Mode σε Overlay.** Επιλέγω από το **Brush Tool (B)** το πινέλο που δημιουργήσαμε πριν με τον κύκλο. Το μέγεθος brush size πρέπει να είναι περίπου 500px.

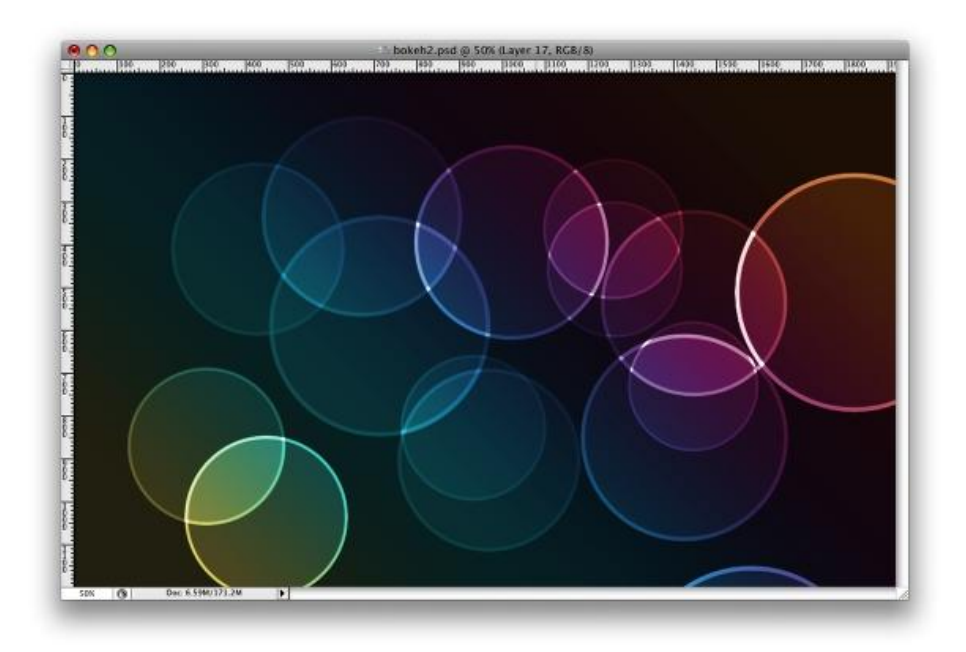

## Step 8

Αφου σχεδιάσουμε μερικούς κύκλους, πηγαίνουμε στο Filter>Blur>Gaussian Blur και επιλέγουμε 20 pixels στο Radius.

## Step 9

Δημιουργούμε ένα **véo Layer** και αφού εφαρμόσουμε πάλι το νέο μας Brush με μικρότερο μέγεθος αυτή την φορά περίπου 300 pixels, πηγαίνουμε στο **Filter>Blur>Gaussian Blur με 4 pixels στο Radius.** 

Δεν ξεχνάμε να αλλάξουμε το blending Mode από normal σε Overlay.

## Step 10

Δημιουργούμε ακόμα **νέο layer** και εφαρμόζουμε τα παραπάνω, μόνο που αυτή την φορά το brush θα έχει ακόμα μικρότερο μέγεθος: περίπου 150 pixels. Εφαρμόζουμε πάλι Gaussian Blur με 1 pixel στο Radius.

Δεν ξεχνάμε να αλλάξουμε το blending Mode  $a\pi \delta$  normal σε Overlay.